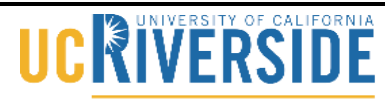

#### School of Medicine Office of Information Technology

### Knowledge Base

### **Uploading Files on iLearn**

- 1. Go to: https://ilearn.ucr.edu/.
- 2. Click on "UCR Students and Faculty."

| ANNOUNCEMENTS                       | WHAT'S NEW                           |  |
|-------------------------------------|--------------------------------------|--|
| They find for Fat Guarder waitshopp | and Workings                         |  |
|                                     | Into the Kawat United Dead Deat Last |  |
|                                     | Marco Santa Sa Marco                 |  |
| LOSIN TO ILLARM                     |                                      |  |

3. Sign in using your UCR NetID and password.

|                                                          | UCRIVERSIDE                                                                                                    |
|----------------------------------------------------------|----------------------------------------------------------------------------------------------------|
|                                                          | Central Authentication Services                                                                                                    |
| You may authors and the security reasons that require au | enticate now in order to access protected services later. For<br>ns, quit your browser when you are done accessing services<br>thentication. |
| UCR N                                                    | letID:                                                                                                    |
| Pass                                                     | word:                                                                                                    |
|                                                          | Warn me before logging me into other sites                                                                                                   |
|                                                          | Login Now                                                                                                    |
| Make sure you k                                          | now and trust any webpage or program that asks for your UCR NetID &                                                                          |

4. Click on the desired course under My Courses.

## 

#### School of Medicine Office of Information Technology

## Knowledge Base

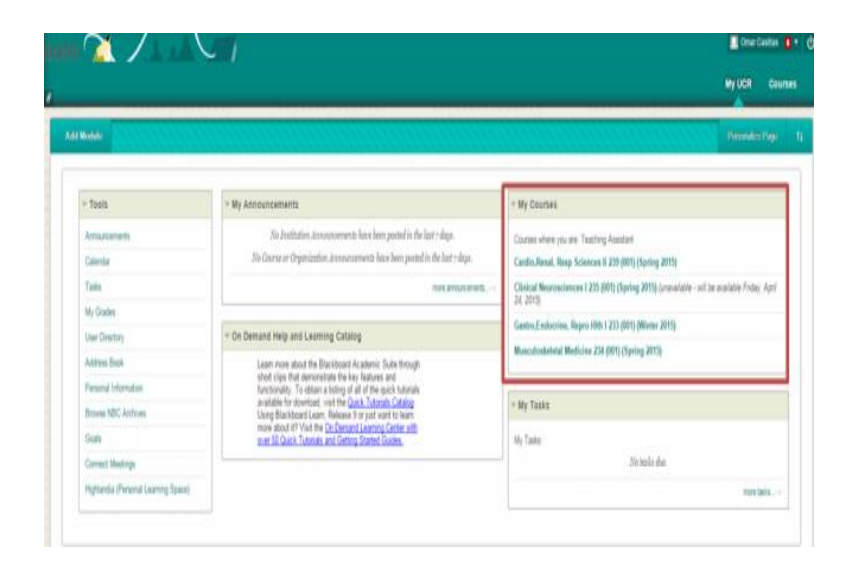

5. Click on Course Materials on the tool bar.

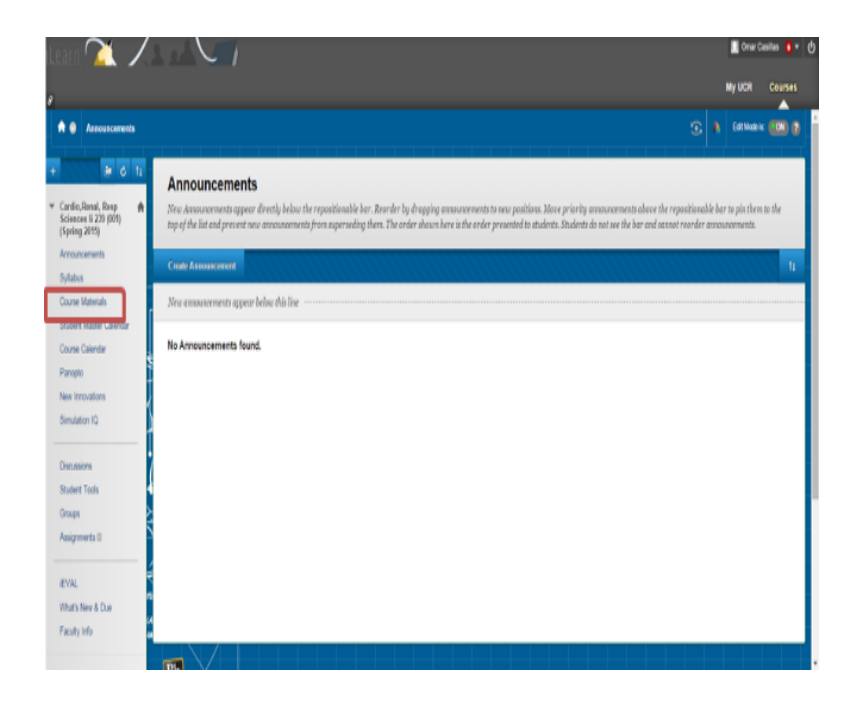

6. Scroll down and you will find a list of Folders Labeled by Week. Click on the current Week Number for the current Block.

## 

#### School of Medicine Office of Information Technology

## Knowledge Base

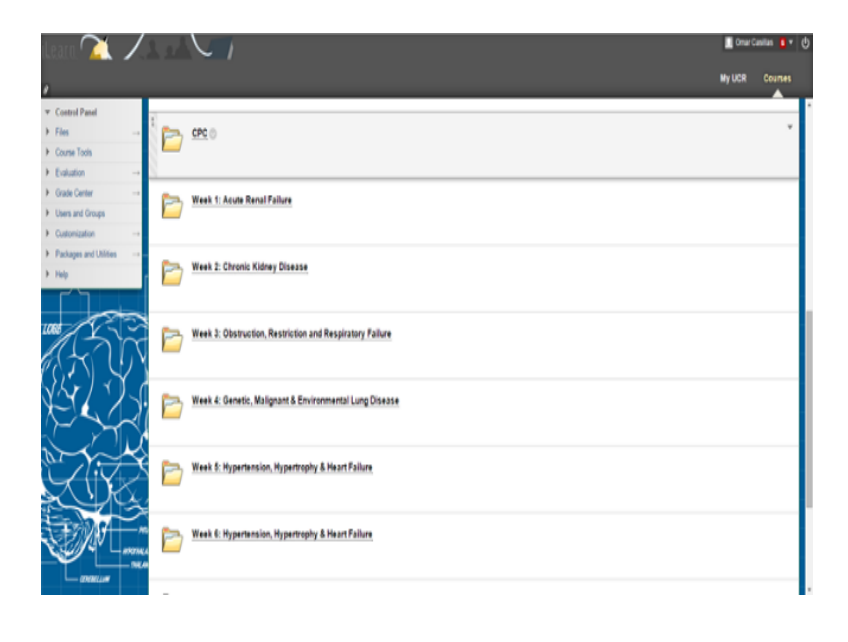

7. Click on the professor folder you would like to add content to.

#### 8. Click on Build Content and then File.

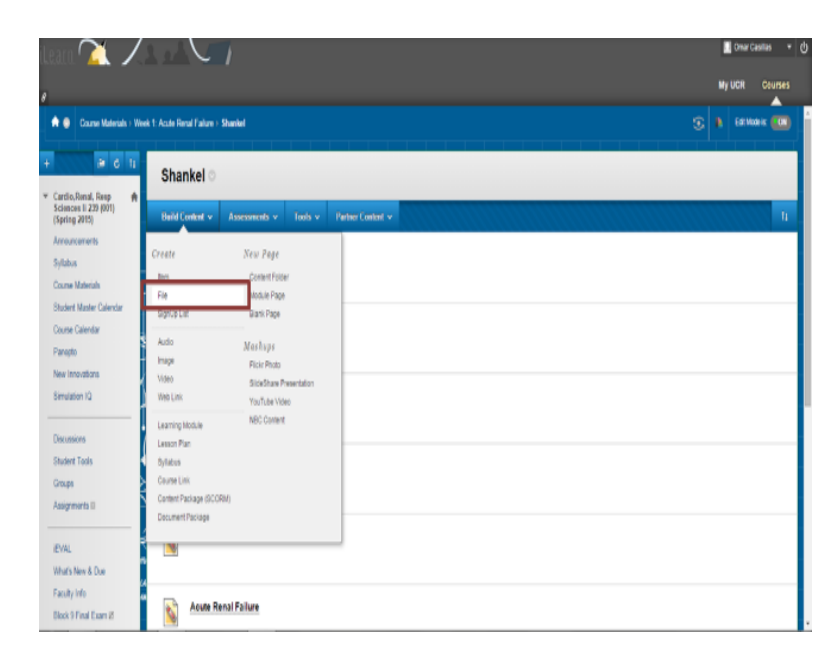

# 

#### School of Medicine Office of Information Technology

## Knowledge Base

9. Type in Name and click on Browse My Computer to upload the presentation/file.

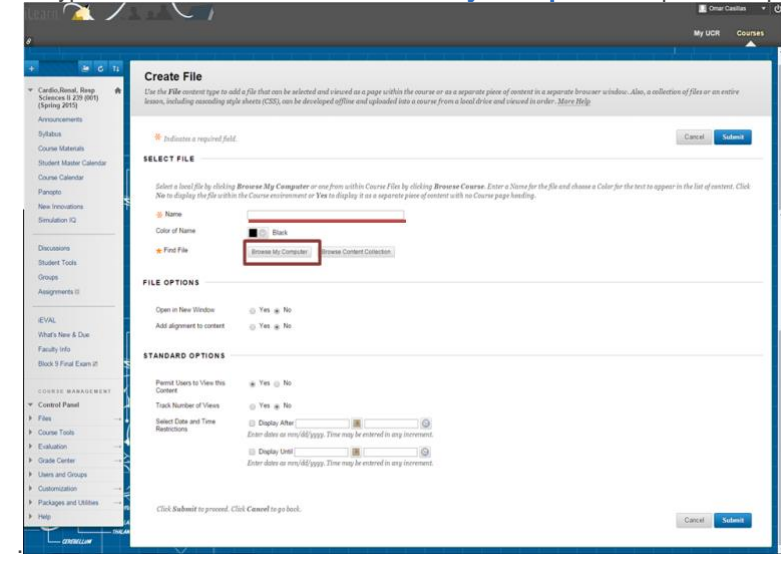

10. Find the file you wish to upload and click **Open**. Then click **Submit**.

| iteani 🏹 🖊                                                                                                    |                                                                     |                                                                                                    |                              | sur Casillas 🔹 |  |
|----------------------------------------------------------------------------------------------------|---------------------------------------------------------------------|----------------------------------------------------------------------------------------------------|------------------------------|----------------|--|
|                                                                                                    |                                                                     |                                                                                                    | My UCR                       | Courses        |  |
| la de la companya de la companya de la companya de la companya de la companya de la companya de la companya de  |                                                                     |                                                                                                    | - 1 - 1                      |                |  |
| + 2 6 1                                                                                                    | Create File                                                         |                                                                                                    |                              |                |  |
|                                                                                                    | Use the File content type to ad<br>lesson, including casceding sty- | l a file that can be selected and viewed as a page within the owarse or as a separate piece of content in a separate browser window. Also, a<br>e sheets (CSS), can be developed offline and uploaded into a course from a local drive and viewed in order. <u>More Heip</u> | obection of files or an en   | itire          |  |
| Announcements                                                                                                   |                                                                     |                                                                                                    |                              |                |  |
| Syllabus                                                                                                    | * Indicates a required field                                        |                                                                                                    | Carcel                       | alara it       |  |
| Course Materials                                                                                                |                                                                     |                                                                                                    |                              |                |  |
| Student Master Calendar                                                                                         | JELEUTPICE                                                          |                                                                                                    |                              |                |  |
| Course Calendar<br>Panopto                                                                                      | Select a local file by clicking<br>No to display the file within    | Browne My Computer or one from within Course Files by clicking Brownee Course. Enter a None for the file and choose a Color for the text to<br>the Course exclorament or Yees to display it as a separate piece of content with no Course page heading.                      | appear in the list of conten | nt. Click      |  |
| New Innovations                                                                                                 | M. Name                                                             |                                                                                                    |                              |                |  |
| Simulation IQ                                                                                                   | Color of Name                                                       |                                                                                                    |                              |                |  |
| -                                                                                                    | COULD HARTE                                                         | D Back                                                                                                    |                              |                |  |
| Discussions                                                                                                    | * Find File                                                         | Browse My Computer Browse Content Collection                                                                                                    |                              |                |  |
| SILGER TOOLS                                                                                                    |                                                                     |                                                                                                    |                              |                |  |
| Animparts D                                                                                                    | FILE OPTIONS                                                        |                                                                                                    |                              |                |  |
| Prosperments of                                                                                                 |                                                                     |                                                                                                    |                              |                |  |
| EVAL                                                                                                    | Open in New Window                                                  | ⊖ Yes ⊛ No                                                                                                    |                              |                |  |
| What's New & Due                                                                                                | Add alignment to content                                            | ⊖ Yes ∰ No                                                                                                    |                              |                |  |
| Faculty Info                                                                                                    |                                                                     |                                                                                                    |                              |                |  |
| Block 9 Final Exam 2                                                                                            | STANDARD OPTIONS                                                    |                                                                                                    |                              |                |  |
| The second second second second second second second second second second second second second second second se | Provide Marcol And Marcol About                                     |                                                                                                    |                              |                |  |
| COURSE MANAGEMENT                                                                                               | Content                                                             | a tes () no                                                                                                    |                              |                |  |
| * Control Parvel                                                                                                | Track Number of Views                                               | Yes * No                                                                                                    |                              |                |  |
| Files. →                                                                                                    | Select Date and Time                                                | Display After                                                                                                    |                              |                |  |
| Course Tools                                                                                                    | Restrictions                                                        | Exter dates as mm/dd/yggg. Time may be entered in any increment.                                                                                                    |                              |                |  |
| ► Evaluation →                                                                                                  |                                                                     | 🔄 Display Unit 🖉 🧕                                                                                                    |                              |                |  |
| ► Grade Center                                                                                                  |                                                                     | Enter dates as mm/dd/gggg. Time may be entered in any increment.                                                                                                    |                              |                |  |
| Users and Groups                                                                                                |                                                                     |                                                                                                    |                              |                |  |
| Customeston                                                                                                    |                                                                     |                                                                                                    |                              |                |  |
| <ul> <li>Parages and Otobes</li> <li>Help</li> </ul>                                                            | Click Submit to proceed. C                                          | ick Cancel to go book.                                                                                                    |                              |                |  |
|                                                                                                    |                                                                     |                                                                                                    | Carcel                       | ubenit         |  |
| -conum                                                                                                    |                                                                     |                                                                                                    |                              |                |  |